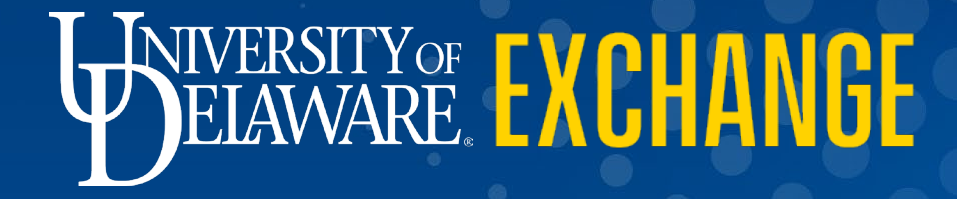

Submitting a Non-Catalog Request with a Trade-In Item Last revised 2/8/2023

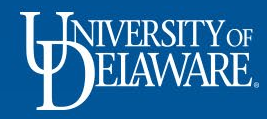

## Submitting a Non-Catalog Requisition with a Trade-In Item

- A trade-in item may be added to a Non-Catalog requisition for suppliers that accept trade-ins.
- The supplier's profile **must be enabled to allow trade-ins** *before* the requisition can be submitted.
- An internal note is added to the supplier's profile when the trade-in option is turned on.
- UDX users can view the Internal Notes section of a supplier's profile.

| CANON SOLUTIONS                                                                                       |        | Internal Notes                                                         | Supplier Actions 🔻 |
|----------------------------------------------------------------------------------------------------|--------|------------------------------------------------------------------------|--------------------|
| AMERICA INC.                                                                                          |        | Format V (inherited font) V (inherited size) V B I U + A V O V E E E E | ≡ E 42             |
| Supplier Number 0000015896<br>Registration Status Approved<br>Registration Type Full Supplier Registr | ration | III/8/21 - set to allow trade-ins - khp                                |                    |
| About                                                                                                 | >      |                                                                        |                    |
| Contacts and Locations<br>Workflow and Review                                                         | >      |                                                                        |                    |
| Internal Notes                                                                                        |        | ]                                                                      | Save Progress      |
| Supplier Review Workflow                                                                              |        |                                                                        |                    |
| Accounts Payable                                                                                      | >      |                                                                        |                    |
| en matory                                                                                             |        |                                                                        |                    |

- If the Internal Notes section does *not* indicate that the supplier is enabled to accept trade-ins, please email a request to <u>procurement@udel.edu</u>.
  - Please provide the supplier number and attach the quote/proposal that includes the proposed trade-in item with your request.

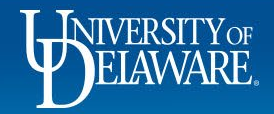

Suppliers + Manage Suppliers + Search for a Supplier + Supplier Profile - CANON SOLUTIONS AMERICA INC.

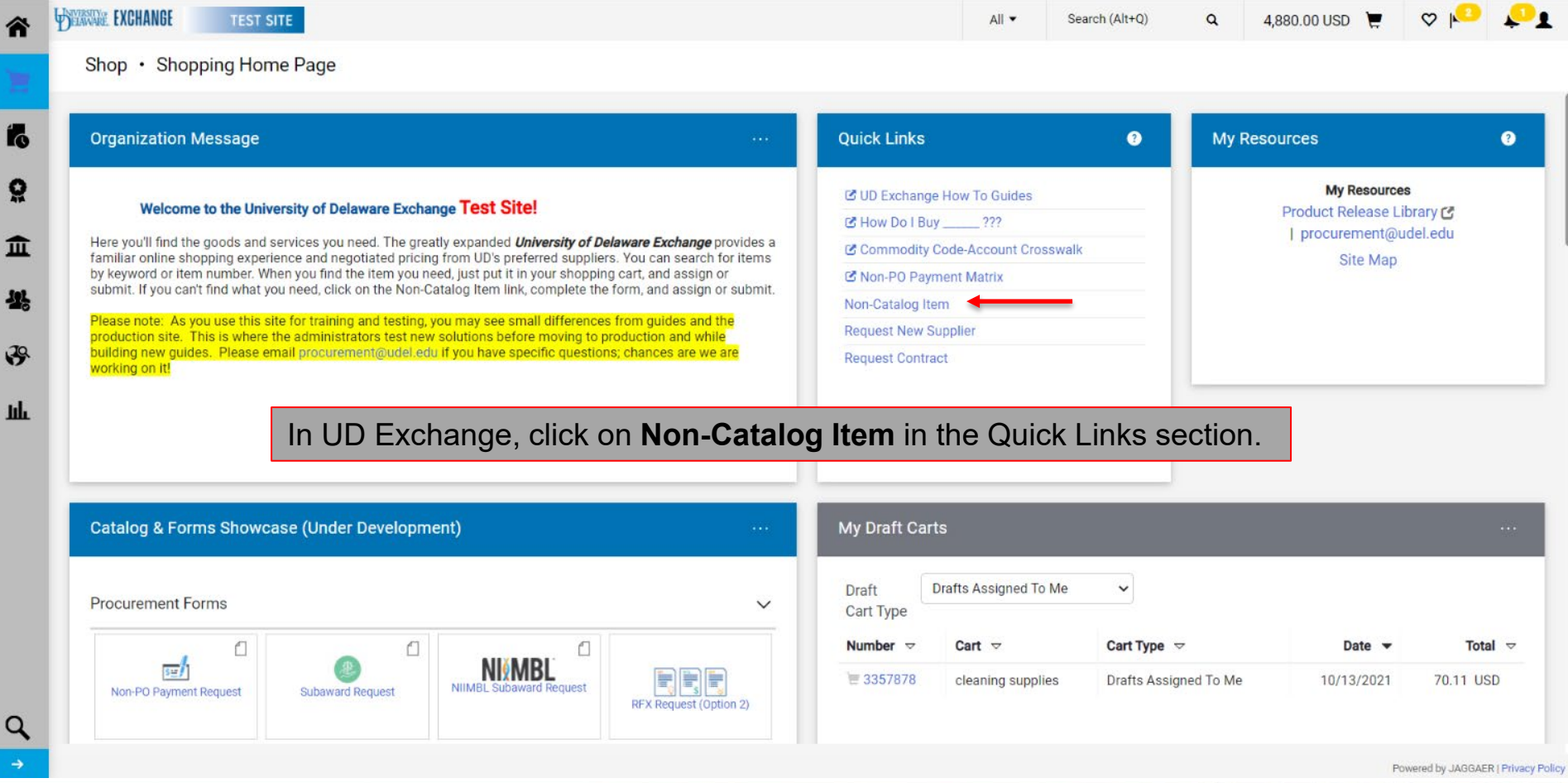

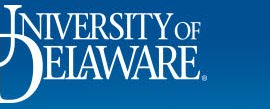

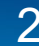

| ñ   | DERVICE EXCHANGE TEST SITE                                                 | All 🔻 | Search (Alt+Q) | ۹ | 2,500.00 USD 📜 | ∞ №              | <b>6</b> 1      |
|-----|----------------------------------------------------------------------------|-------|----------------|---|----------------|------------------|-----------------|
| Ade | Id Non-Catalog Item                                                        |       |                |   |                | ×                | +               |
| E   | Existing Supplier                                                          |       |                |   |                |                  | 0               |
| C   | Canon × Q                                                                  |       |                |   |                |                  |                 |
| C   | ANON BUSINESS SOLUTIONS                                                    |       |                |   |                |                  |                 |
| C   | ANON FINANCIAL SERVICES INC.                                               |       |                |   |                | ~                |                 |
| C   | ANON SOLUTIONS AMERICA INC Supplier Item Number Quantity * Price Packaging |       |                |   |                |                  |                 |
| Re  | lequest New Supplier                                                       | -     |                |   |                |                  |                 |
|     | 254 characters remaining                                                   | ·     |                |   |                |                  |                 |
| Ado | Iditional Details                                                          |       |                |   |                | ~                |                 |
| Con | mmodity Code Q                                                             |       |                |   |                |                  |                 |
| -   | The Non-Catalog Item window will appear.                                   |       |                |   |                |                  |                 |
| ★ F | Require                                                                    |       |                |   |                |                  |                 |
|     | Enter the name of the supplier into the Select Supplier fiel               | d.    |                |   |                |                  |                 |
| 0   | Select the correct supplier from the list of results                       |       |                |   |                |                  |                 |
| 4   |                                                                            |       |                |   | F              | owered by JABBAE | R   Privacy Pol |
|     |                                                                            |       | ÷ • •          |   |                | 00               | $\cap$          |
|     | ELAWARE                                                                    |       |                |   |                |                  | $\tilde{\cap}$  |
|     | 3                                                                          |       |                |   |                |                  | 0 7 4           |

0 J

| ñ        | DEANNE EXCHANGE TEST SITE                                                                               | All 👻    | Search (Alt+Q) | ۹     | 2,500.00 USD 📜 | ♡          | P         | <b>6</b> 1   |
|----------|----------------------------------------------------------------------------------------------------|----------|----------------|-------|----------------|------------|-----------|--------------|
| Ad       | dd Non-Catalog Item                                                                                     |          |                |       |                | 1          | ×         | +            |
|          | Existing Supplier                                                                                       |          |                |       |                |            | 1         |              |
|          | CANON SOLUTIONS AMERICA INC. $\times$ Q CANON SOLUTIONS AMERICA INC. $\times$                           |          |                |       |                |            | 1         |              |
| Fu       | ulfillment Address V Distribution Methods                                                               |          |                |       |                | >          |           |              |
| M        | MAIN 🧟 - ONE CANON PARK, MELVILLE, New York 11747-0000 United States                                    |          |                |       |                |            | 1         |              |
| Ite      | em                                                                                                    |          |                |       |                | ~          | ·         |              |
|          | Supplier Item           Description *         Number         Quantity *         Price         Packaging |          |                |       |                |            |           |              |
|          | MF233 Printer MF233 3 1000 EA                                                                           | •        |                |       |                |            | J.        | 121          |
| Ac       | 241 characters remaining dditional Details                                                              |          |                |       |                | `          |           |              |
|          | Enter the information for the first line item of your requisition in the D                              | escrip   | otion, Sup     | plie  | r Item Num     | ıber.      |           | ∀            |
|          | Quantity, Price, and Packaging fields.                                                                  |          | , I.           |       |                |            | .≁ D      | )            |
| -        | Tip: For accuracy, copy and paste the information directly from the o                                   | uote v   | ou receive     | d fro | m the supr     | olier.     |           |              |
| <b>→</b> |                                                                                                    | <b>,</b> |                |       |                | Powered by | JAGGAER   | Privacy Poli |
|          | NIVERSITYOF                                                                                             |          |                |       |                | $\bigcap$  | $\bigcap$ | C            |
|          | DELAVVARE. 4                                                                                            |          |                |       |                |            | Uſ        |              |

| * EXCHANG                                 | TEST SITE                                                                                                    | All 💌   | Search (Alt+Q) | ۹     | 2,500.00 USD 📜       | ∞  Ω               | <b>1</b>        |
|-------------------------------------------|----------------------------------------------------------------------------------------------------|---------|----------------|-------|----------------------|--------------------|-----------------|
| Add Non-Catalog Ite                       | am di la constante di la constante di la constante di la constante di la constante di la constante di la consta |         |                |       |                      | ×                  | +               |
| Existing Supplier                         |                                                                                                    |         |                |       |                      |                    |                 |
| CANON SOLUTIONS A                         | IMERICA INC. X Q CANON SOLUTIONS AMERICA INC. X                                                                 |         |                |       |                      | - 1                |                 |
| Fulfillment Address                       | ✓ Distribution Methods                                                                                          |         |                |       |                      | >                  |                 |
| MAIN 👷 - ONE CANON                        | PARK, MELVILLE, New York 11747-0000 United States                                                               |         |                |       |                      |                    |                 |
| Item                                      | You will be required to enter a Commodity Code for each I                                                       | ine ite | em.            |       |                      | ~                  |                 |
| Description *                             | Click the magnifying glass next to the Commodity Code                                                           | e field | to search t    | for c | odes.                |                    |                 |
| MF233 Printer<br>241 characters remaining | MF233 3 1000 EA                                                                                                 | •       |                |       |                      |                    |                 |
| Additional Details                        |                                                                                                    |         |                |       |                      | ~                  |                 |
| Commodity Code                            |                                                                                                    |         |                |       |                      |                    | D               |
| ★ Required fields                         |                                                                                                    |         | Save           | :     | Save And Add Another | Close              |                 |
| → Walver of                               | Bid Request                                                                                                    |         |                |       |                      | Powered by JAGGAEF | ) Privacy Polic |
| <b>U</b> NIV<br>EI                        | ERSITY OF<br>AWARE 5                                                                                            |         |                |       |                      |                    | 0               |

| ñ    | BERRY EXCHANGE TEST SITE                                |                                                | All 🔻                       | Search (Alt+Q) Q | 2,500.00 USD 📜 | o ko | <b>P</b> 1 |
|------|---------------------------------------------------------|------------------------------------------------|-----------------------------|------------------|----------------|------|------------|
| Ad   | d Non-Catalog Item                                      | Commodity Code Search                          |                             | ×                |                | ×    | +          |
| E    | xisting Supplier                                        | Code starts with                               | Filter<br>Clear All Filters |                  |                | -    |            |
| C    | ANON SOLUTIONS AMERICA INC. X Q CANON SOL               |                                                |                             | - 60             |                |      |            |
| Ful  | fillment Address                                        | < > Page 1 of 6 1-20 of 117 Results            | 20 Per Pag                  | ge 🔫             |                | >    |            |
| м    | AIN 👷 - ONE CANON PARK, MELVILLE, New York 11747-0000 ( | Code                                           |                             |                  |                |      |            |
|      |                                                         | 10000000 Live Plant, Animal Material & Suppl   | ies .                       | •                |                |      |            |
| Iter | n                                                       | 11000000 Mineral, Textile, Inedible Plant & An | imal Materials              | •                |                | ~    |            |
|      | Supplier Item                                           | 12000000 Chemicals, Bio Chemicals & Gas M      | aterials                    | +                |                |      |            |

The Commodity Code Search box will appear.

Click the **blue arrow** to navigate through the pages to browse all commodity code options.

#### OR

Type search criteria in the **Code starts with** or **Description contains** fields to narrow your search, then click **Filter**.

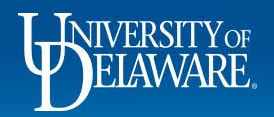

| TEST SITE                                                                                                    |                                                                         |                                                      | All 💌             | Search (Alt+Q) | ٩  | 2,500.00 USD 📜      | ∞ ⊧©                | <b>P1</b>    |
|----------------------------------------------------------------------------------------------------|-------------------------------------------------------------------------|------------------------------------------------------|-------------------|----------------|----|---------------------|---------------------|--------------|
| Add Non-Catalog Item                                                                                                    | Commodity Code Search                                                   |                                                      |                   | ×              |    |                     | ×                   | +            |
| Existing Supplier                                                                                                    | Code starts with priv                                                   | nt                                                   | Filter            |                |    |                     | •                   |              |
| CANON SOLUTIONS AMERICA INC. X Q CANON SOL                                                                                                    |                                                                         |                                                      | Clear All Filters | - 8            |    |                     |                     |              |
| Fulfillment Address                                                                                                    | Code ↑ De                                                               | escription                                           |                   |                |    |                     | >                   |              |
| MAIN O ONE CANON DADK MELVILLE Now York 11747 0000                                                                                             | 23261507 Inc                                                            | dustrial Manufacturing (3D Printing Mach             | nine)             | +              |    |                     |                     |              |
| MAIN 2 - UNE CANON PARK, MELVILLE, NEW YOR 11747-0000                                                                                          | 45000000 Pr<br>Su                                                       | inting, Photographic, Audio and Visual Eq<br>upplies | quipment &        | +              |    |                     |                     |              |
| Item                                                                                                    | 73151900 Ind                                                            | dustrial Printing Services (Printing)                |                   | +              | _  |                     | ~                   |              |
| Supplier Item<br>Description * Number                                                                                                    |                                                                         |                                                      |                   |                |    |                     |                     |              |
| MF233 Printer MF233                                                                                                    |                                                                         |                                                      |                   | Close          |    |                     |                     |              |
| A filtered list of commodity c<br>Click the <b>blue plus sign</b> to s<br>the item/service you are pur<br>Click <b>Save</b> to add the item to | odes will appear.<br>select the code that m<br>chasing.<br>o your cart. | ost closely match                                    | es                |                | ve | ave And Add Another | ~<br>Close          |              |
|                                                                                                    |                                                                         |                                                      |                   | * e            |    | R                   | Inverted by JAGGAER | Filvecy Pole |
| ELAWARE.                                                                                                    |                                                                         | 7                                                    |                   |                |    |                     |                     | n<br>N       |

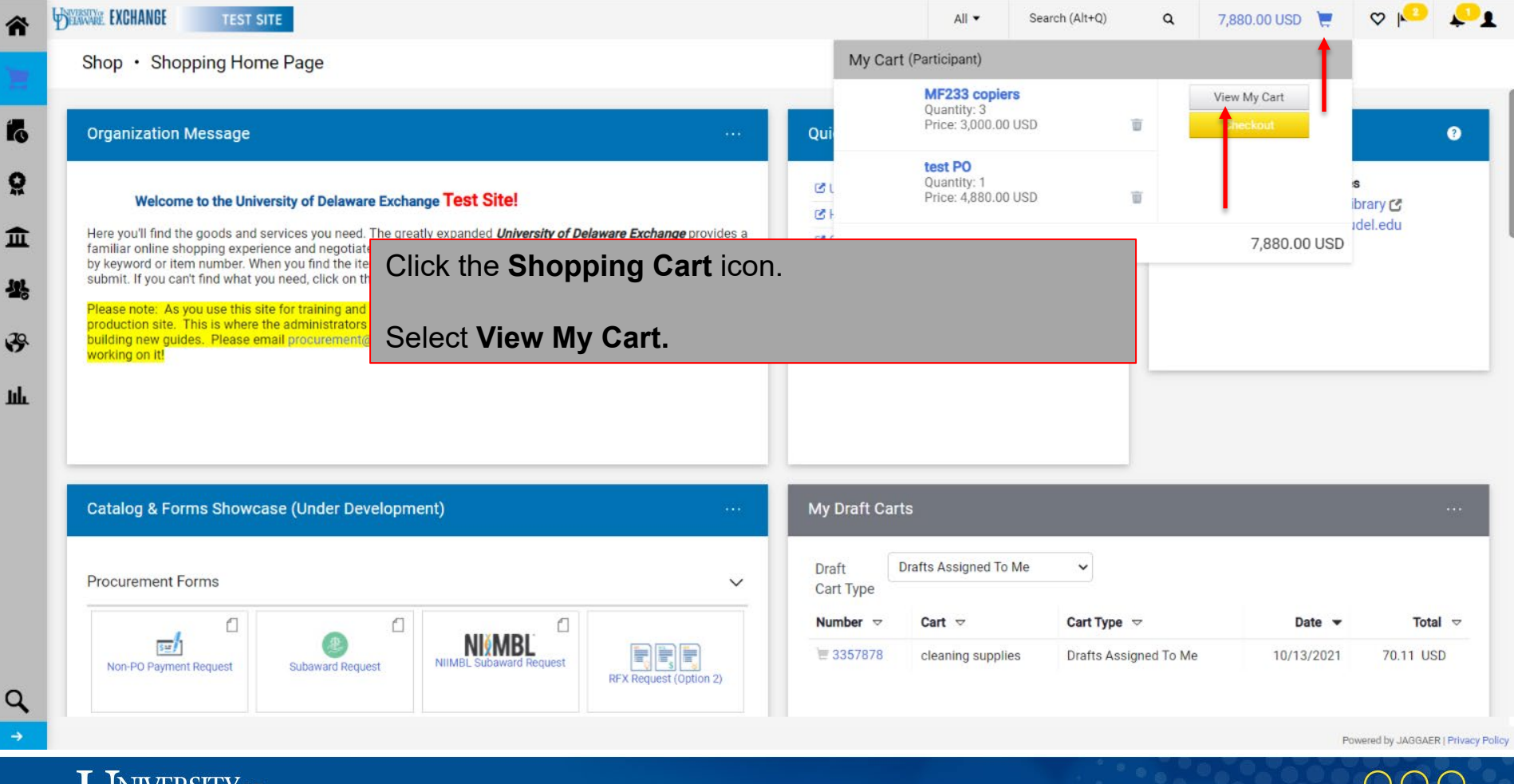

INIVERSITY

|                                                       | ping cart                                  | = • • •                     | Return Cart Assign Cart Proceed to Chi                     |
|-------------------------------------------------------|--------------------------------------------|-----------------------------|------------------------------------------------------------|
| Simple Advanced                                       |                                            |                             | Details                                                    |
| View advanced s                                       | arch criteria<br>,                         | ٩                           | For<br>Robert Requester                                    |
| Cart Name                                             | Participant                                |                             | Estimate (7,880.00 USD)                                    |
| Description                                           |                                            |                             | Subtotal         7,880.00           Total         7,880.00 |
| Multi-Invoice/Payment                                 | Enter a name for your Shopping Cart in the | he <b>Cart Name</b> field.  |                                                            |
|                                                       | Enter your quote number into the Quote     | Number field if applicable. |                                                            |
| 4 Items                                               | Click Proceed to Checkout to take the r    | next steps on the form.     |                                                            |
| CANON SOLUTIONS A                                     | MERICA INC. · 3 Items · 3,000.00 USD       |                             |                                                            |
|                                                       |                                            |                             |                                                            |
| ∧ SUPPLIER DETAILS                                    | PO Number To Be Assigned                   |                             |                                                            |
| SUPPLIER DETAILS     Contract no val                  |                                            |                             |                                                            |
| SUPPLIER DETAILS     Contract no val     Quote number |                                            |                             |                                                            |

DELAWARE.

# Notes about Trade-In Items

- The Trade-In item is added to your shopping cart *after* you have added the new item you are purchasing to the cart.
- The Trade-In item will be linked to the new item to which it applies and will be reflected as a negative dollar amount item in the shopping cart.
- If *capital equipment* is being traded in, please include the asset tag number on the Internal Notes line.
- Remember: *The supplier must be enabled to accept Trade-Ins*.

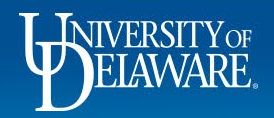

| ñ        | EXCHANGE TEST SITE     |                                                                             |                                         |                | All 🔻    | Search (Alt+Q)   | Q 7         | ,880.00 USD  📜                          | ∽ I <mark>r</mark> o | <b>1</b>       |
|----------|------------------------|-----------------------------------------------------------------------------|-----------------------------------------|----------------|----------|------------------|-------------|-----------------------------------------|----------------------|----------------|
| ×        | Requisition • 3242453  |                                                                             |                                         |                |          | = • •            | •••         | Assign Cart                             | Place Orde           | er.            |
|          | Summary PO Preview Cor | nments 🤨 Attachments History                                                |                                         |                |          |                  |             |                                         |                      |                |
| To .     | 4 Items                |                                                                             |                                         |                |          | … 🗆 🔹            | -           | Draft (returne                          | d)                   |                |
| 0<br>    | CANON SOLUTIONS AMER   | RICA INC. · 3 Items · 3,000.00 USD                                          |                                         |                |          | Supplier Actions | S Correct   | t these issues.<br>able to proceed unti | il addressed.        | · • •          |
| <b>—</b> |                        |                                                                             |                                         |                |          | Add Trade        | atalog Item | Account Code (Lir                       | ne 1)                |                |
| 봫        | Contract no value      | PO Number To Be Assign                                                      | ed                                      |                | _        | Add Hade         | Be awa      | are of these issues.                    |                      | ~              |
| 39       | Quote number no value  |                                                                             |                                         |                |          |                  |             | : Internal Note/Busine                  | ess Justification    |                |
| ш        | Item                   | To add a Trade In item, scro                                                | oll down to the                         | items section  | l.       |                  | 38          | 0.00 USD)                               |                      | ~              |
|          | 1 MF233 copiers        | Click on the ellipsis next                                                  | to the supplie                          | r for which yo | u have a | trade-in it      | em.         |                                         | 7,88/                | 0.00           |
|          |                        | • Select Add Trade-In.                                                      |                                         |                |          |                  |             |                                         | 7,88                 | 0.00           |
|          | Contract:              | no value                                                                    | Internal Note/Business<br>Justification | no value       |          |                  | What's nex  | t for my order?                         |                      | ~              |
|          | Commodity Code         | 45000000 / Printing, Photographic, Audio and Visual<br>Equipment & Supplies | Internal Attachments                    | Add            |          |                  | Next Step   | Wait for Validatio                      | n Response           |                |
|          | Account Code           | no value                                                                    | External Note                           | no value       |          |                  | Approvers   | There are no appr                       | overs                |                |
| q        |                        | Required                                                                    | Attachments for<br>supplier             | Add            |          |                  | Workflow    |                                         |                      | •              |
| ->       |                        |                                                                             |                                         |                |          |                  |             | F                                       | owered by JAGGAER    | Privacy Policy |

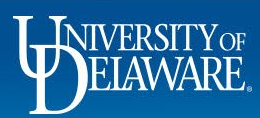

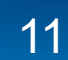

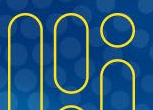

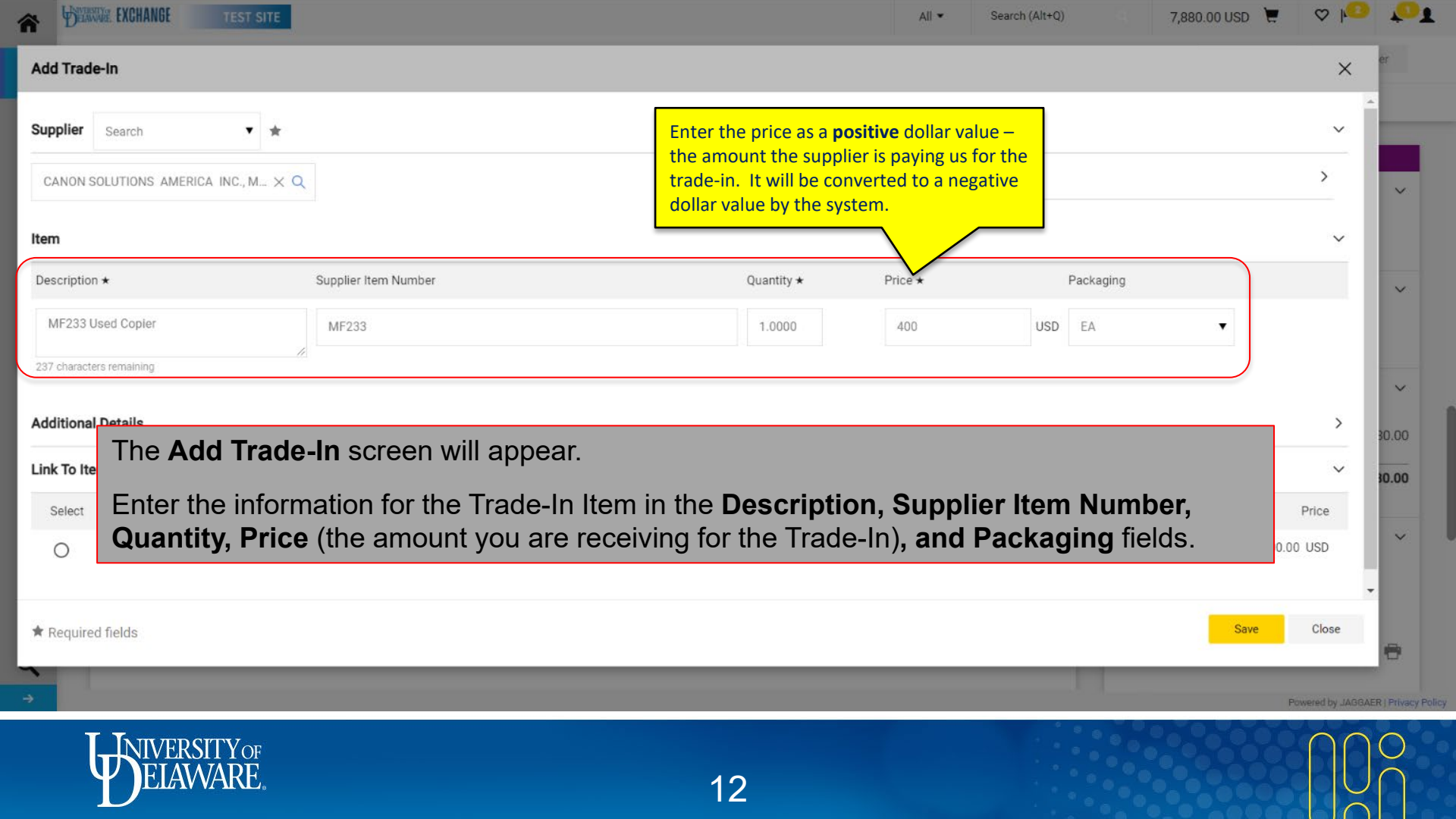

| <b>*</b>                          | EXCHANGE                                    | TEST SITE      |                                                          |                                                   | All 👻 Sea       | arch (Alt+Q)       | 7,880.00 USD 📜 | ⊘ ⊧ <mark>©</mark> | <b>*</b> •1      |
|-----------------------------------|---------------------------------------------|----------------|----------------------------------------------------------|---------------------------------------------------|-----------------|--------------------|----------------|--------------------|------------------|
| Add Trad                          | ie-In                                       |                |                                                          |                                                   |                 |                    |                | ×                  | er               |
| Supplier                          | Search                                      | • *            |                                                          |                                                   |                 |                    |                | ~                  |                  |
| CANON                             | SOLUTIONS AMERIC                            | a inc., m × Q  |                                                          | Distribution Methods                              | 3               |                    |                | >                  | ~                |
| Item                              |                                             |                |                                                          |                                                   |                 |                    |                | ~                  |                  |
| Descriptio                        | on ★                                        |                | Supplier Item Number                                     | Quantity ★                                        | Price *         | Packaging          |                |                    | ~                |
| MF233<br>237 charact<br>Additiona | Used Copier<br>ters remaining<br>al Details | Sele           | ect the line item to wh<br>licking the <b>radio butt</b> | ich the Trade-In item<br><b>on</b> for that line. | will be applied | d <sup>sd</sup> EA | T              | >                  |                  |
| Link To It                        | em                                          |                | A Save.                                                  |                                                   |                 |                    |                | ~                  | 30.00            |
| Select                            |                                             | Line No.       | Description                                              | Catalog No.                                       |                 | Quantity           |                | Price              |                  |
| 0                                 |                                             | 1              | MF233 copiers                                            | MF233                                             |                 | 3                  | 1,000.00       | 0 USD              | ~                |
| ★ Require                         | ed fields                                   |                |                                                          |                                                   |                 |                    | Save           | Close              |                  |
| →                                 |                                             |                |                                                          |                                                   |                 |                    | P              | owered by JAGGAE   | ER   Privacy Pol |
| Ì                                 | <b>B</b> ELAW                               | TTYOF<br>/ARE. |                                                          | 13                                                |                 |                    |                | $\bigcap \bigcirc$ |                  |

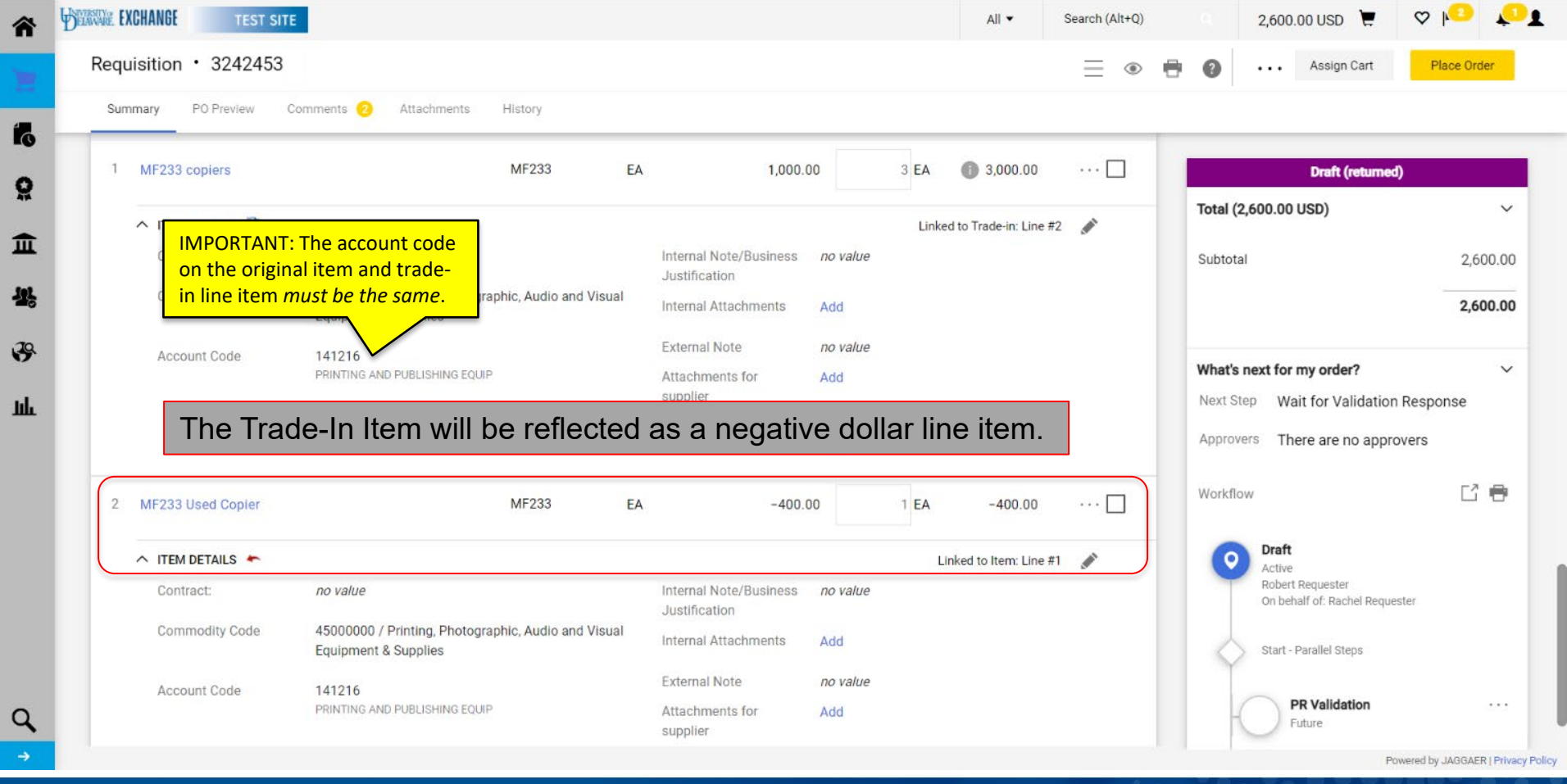

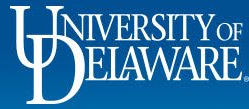

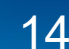

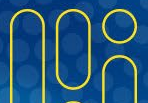

| 2 | G                                       | Test Pickup  |                                                                                   | EA |                                                                    | 2,000.0                               | 00                                                                                                    | 1 <b>EA</b> | 2,000.00                | …   |
|---|-----------------------------------------|--------------|-----------------------------------------------------------------------------------|----|--------------------------------------------------------------------|---------------------------------------|----------------------------------------------------------------------------------------------------|-------------|-------------------------|-----|
|   | ∧ item                                  | DETAILS 📴    |                                                                                   |    |                                                                    |                                       |                                                                                                    |             |                         |     |
|   | Contr                                   | ract:        | no value                                                                          |    | Internal Note/Business<br>Justification                            | п                                     | o value                                                                                                    |             |                         |     |
|   | Com                                     | modity Code  | 25101503 / Commercial, Military and Private Vehicles &<br>Components (Automobile) |    | Internal Attachments                                               | A                                     | dd                                                                                                    |             |                         |     |
|   | Acco                                    | unt Code     | 167900                                                                            |    | External Note                                                      | п                                     | o value                                                                                                    |             |                         |     |
|   | ,,,,,,,,,,,,,,,,,,,,,,,,,,,,,,,,,,,,,,, |              | CAPITAL EQUIPMENT                                                                 | _  | Attachments for supplier                                           | r A                                   | dd                                                                                                    |             |                         |     |
| 3 | G                                       | Bus Trade-in |                                                                                   | EA | (capital equipment<br>asset tag of the iter<br>Internal Note/Busin | accourt<br>be su<br>being<br>bess Jus | traded in the state of the state of the stat | ate the the | -1,500.00               | … 🗌 |
|   | ∧ item                                  | DETAILS 🦛    |                                                                                   | C  |                                                                    |                                       | ~                                                                                                    |             | Linked to Item: Line #1 |     |
|   | Conti                                   | ract:        | no value                                                                          |    | Internal Note/Business<br>Justification                            | а                                     | sset tag numb                                                                                                    | er 123456   |                         |     |
|   | Comi                                    | modity Code  | 25101503 / Commercial, Military and Private Vehicles &<br>Components (Automobile) |    | Internal Attachments                                               | А                                     | dd                                                                                                    |             |                         |     |
| ( | Acco                                    | ount Code    | 167900                                                                            |    | External Note                                                      | п                                     | o value                                                                                                    |             |                         |     |
| l |                                         |              | CAPITAL EQUIPMENT                                                                 |    | Attachments for supplier                                           | r A                                   | dd                                                                                                    |             |                         |     |
|   |                                         |              |                                                                                   |    | PO Type Override                                                   | )                                     | ×                                                                                                    |             |                         |     |

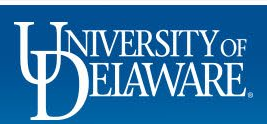

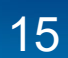

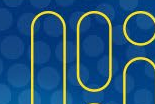

| General                   | 1                                    | shippir Once all requir                                 | red fields are completed, th                | ne requisit | ion is ready to su                                           | bn   |
|---------------------------|--------------------------------------|---------------------------------------------------------|---------------------------------------------|-------------|--------------------------------------------------------------|------|
| Cart Name                 | Participant                          | Ship To                                                 |                                             |             |                                                              |      |
| Description               | no value                             | Universi Don't forget to                                | attach your quote prior to                  | submitting  | <u> </u>                                                     |      |
| Priority                  | Normal                               | Room: atrium<br>170 THE GREEN                           | 222 South Chapel Street<br>Newark, DE 19716 |             |                                                              |      |
| Prepared by               | Robert Requester                     | MEMORIAL HALL<br>Newark, DE 19716                       | United States                               |             |                                                              |      |
| Prepared for              | Rachel Requester                     | United States                                           |                                             |             | Vhat's next for my order?                                    | pons |
| Purchasing                | UOD01                                |                                                         | Billing Options                             |             | 0                                                            |      |
| Business Unit             | UNIVERSITY OF DELAWARE               | Delivery Options                                        | Accounting no value                         |             | Approvers There are no approvers                             |      |
| eBuilder<br>Process       | no value                             | Expedite X                                              | Date                                        | 1           | Vorkflow                                                     |      |
| Instance                  |                                      | Ship Via Best Carrier-Best Way                          |                                             |             | Droft                                                        |      |
| Multi-<br>Invoice/Payment | ×                                    | Requested no value<br>Delivery Date                     |                                             |             | Active<br>Robert Requester<br>On behalf of: Rachel Requester |      |
| Ruwer Informat            | tion                                 |                                                         |                                             |             | Start - Parallel Steps                                       |      |
| User does                 | s not have the necessary permissions | to view the custom fields associated with this section. |                                             |             | PR Validation                                                |      |

| General                                                    | ø                               | Shipping                                                                              | ø ····                   | Billing          | ø         | . ~ | PR Validation<br>Future                                                               |        |
|------------------------------------------------------------|---------------------------------|---------------------------------------------------------------------------------------|--------------------------|------------------|-----------|-----|---------------------------------------------------------------------------------------|--------|
| Cart Name Participant                                      |                                 | Ship To                                                                               |                          | Bill To          |           |     |                                                                                       |        |
| Description no value                                       |                                 | University of Delaware                                                                |                          | Accounts Payable |           |     | Wait for Validation Res                                                               | sponse |
| are visible in                                             | the <b>sideb</b> a              | equisition, the fu<br>ar.                                                             | ture appro\              | al steps for the | requisiti | on  | Procurement Approval<br>Future                                                        |        |
| are visible in<br>When you ar                              | the <b>sideba</b><br>e ready to | equisition, the fu<br>ar.<br>submit, click <b>Pla</b>                                 | ture approv<br>ce Order. | al steps for the | requisiti | on  | Procurement Approval<br>Future<br>Start - Parailel Steps                              |        |
| are visible in<br>When you ar<br>Multi-<br>Invoice/Payment | the <b>sideba</b><br>e ready to | equisition, the fu<br>ar.<br>submit, click Pla<br>Requested no value<br>Delivery Date | ture approv<br>ce Order. | al steps for the | requisiti | on  | Procurement Approval<br>Future<br>Start - Parallel Steps<br>PR Validation 2<br>Future |        |

### **Questions:**

• procurement@udel.edu

### **Resources:**

- Procurement Services Website
- <u>Submitting a Non-Catalog Request</u>
- <u>Searching for Supplier Information</u>
- <u>Commodity Code-Account Code Crosswalk</u>
- <u>Commodity Code-Account Code Crosswalk FACILITIES</u>
- UNSPSC Code Lookup

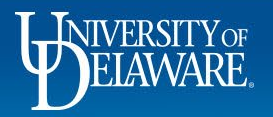